# Keyence Laser Scanner User Manual

# Contents

Overview Keyence Laser Scanner SZ-V04 (Parent) & SZ-VH1 (Child) Description Getting Started

## Overview

Safety devices are essential for a safe work environment. They can be used in various configurations to monitor safety zones where access is limited.

## Keyence Laser Scanner SZ-V04 (Parent) & SZ-VH1 (Child)

## Description

The Keyence Laser Scanner (SZ-V04) is an essential tool to ensure safety in the workplace. It can be used in multiple orientations to monitor large areas while remaining discreet and unobstructive. It will stop a machine if any undesired person or object crosses its safety zone. It features a couple of useful functionalities such as muting; automatically deactivates the safety status of the whole system (total muting) or part of it (partial muting) to let material pass through. Another useful function is bank switching; ability to switch between two zone configuration (useful for muting two zones independently). A PC with an Ethernet port is required for configuration.

In order to use the Laser Scanner with MachineMotion2, a Safety Module (CE-SA-008-0000\_\_2) is required, please refer to the safety installation guideline section for the wiring.

The Laser Scanner specifications are as follows:

- Maximum safe zone: 8.4 m radius.
- Maximum warning zone: 26 m radius.
- Detection angle: 190°.
- Total/partial dynamic muting optional kit available (CE-AP-002-0000).
- Zone switching (bank switching) available with the purchase of the CE-CA-067-5000 cable.

### **Getting Started**

- 1. Assemble the Laser Scanner bracket and mount it at the desired location.
- 2. Download the latest version of KEYENCE Safety Device Configurator software here
- 3. Install the KEYENCE Safety Device Configurator by following the installation instructions
- 4. Connect the laser scanner to PC using the provided USB cable

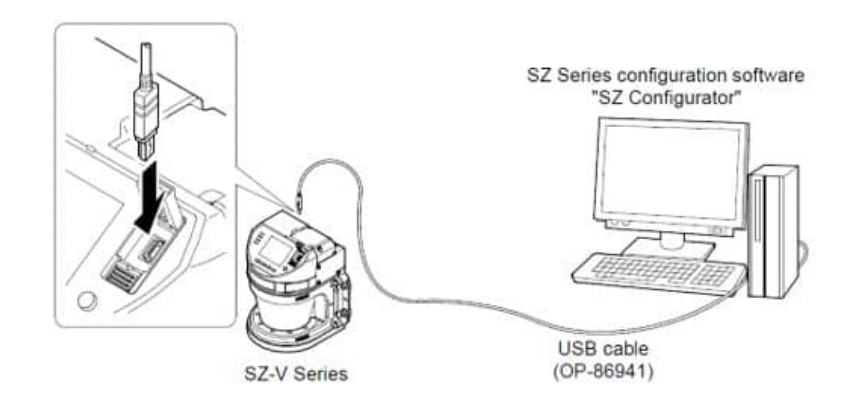

Figure 1

| -V Configurator                            | >             |
|--------------------------------------------|---------------|
| Configuration / Monitoring                 |               |
| $\bigcirc$ Read out the configuration data | from SZ-V,    |
| Create a new configuration file.           |               |
| O Open a configuration file.               |               |
| O Start monitoring for SZ-V.               |               |
| ○ See detection history                    |               |
| Connection                                 |               |
| Connect by US8                             |               |
| O Connect by Ethernet                      |               |
|                                            | Select device |
| Language                                   | OK Cancel     |

Figure 2

1. Select the model of the laser scanner you have (SZ-V04 for parent, SZ-VH1 for child) and click **OK** 

| Kead unit config   | uration from Sa | -V.     |  |
|--------------------|-----------------|---------|--|
| Type               |                 |         |  |
| SZ-V04             |                 |         |  |
| ○ SZ-V32           |                 |         |  |
| O SZ-V32N          |                 |         |  |
| O SZ-V32NC         |                 |         |  |
| Cascading settings |                 |         |  |
|                    |                 |         |  |
|                    |                 |         |  |
|                    | 5               |         |  |
| Head1              | O Head2         | O Head3 |  |

Figure 3

1. In the  ${\ensuremath{\mathsf{Setting}}}$  menu, select on  ${\ensuremath{\mathsf{Operation}}}$ 

| Setting Mo |
|------------|
|            |
| Unit       |
| Config.    |
| •          |
| Operation  |
| •          |
| Zone       |
| •          |
| Others     |
| <b></b>    |
| Transfer   |

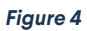

1. In the Safety configuration section, select the compatible input type as PNP and Interlock as Automatic/Automatic (when used with a Vention Safety Module), leave EDM as Not used

| Safety configuration         |                     |       |          |        |
|------------------------------|---------------------|-------|----------|--------|
| PNP / NPN select             | PNP                 | ~     |          |        |
| Interlock<br>(Start/Restart) | Automatic / Automat | tic ~ | ON-delay | Enable |
| EDM                          | Not used            | ~     |          |        |
|                              |                     |       |          |        |

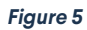

1. If Muting or Bank Switching functions are required and you have already purchased the optional kit that enables the functionality, enable these functions in the **Advanced functions** section. Note that Muting and Bank Switching functions cannot be enabled at the same time

| Reference points monitoring       | Not used 🗸 🗸          |                 |                      |                 |  |
|-----------------------------------|-----------------------|-----------------|----------------------|-----------------|--|
| Multi-OSSD function<br>(OSSD 3/4) | Not used $\sim$       |                 |                      |                 |  |
| Bank switching function           | Apply ~               |                 |                      |                 |  |
|                                   | Bank switching method | Binary          | ~                    |                 |  |
|                                   | incurve               | Independent bar | k switching          |                 |  |
|                                   | Number of banks       | 2 ~             | (Bank number 0 to 1) |                 |  |
|                                   | Bank transition time  | 0.10 s ~        |                      |                 |  |
|                                   | Laser shutdown        |                 |                      |                 |  |
|                                   | Laser shutdown:       | Disable         |                      | Change settings |  |

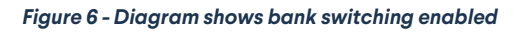

| Reference points monitoring       | Not used V                           |                        |   |
|-----------------------------------|--------------------------------------|------------------------|---|
| Multi-OSSD function<br>(OSSD 3/4) | Not used 🗸                           |                        |   |
| Bank switching function           | Not used 😔                           |                        |   |
| Muting                            | Apply ~                              |                        |   |
|                                   | Muting configuration                 |                        |   |
|                                   | Time period between muting<br>inputs | 0.04 s to 3 s          | × |
|                                   | Sequence of muting inputs            | 1 -> 2 Fixed (Default) | ~ |
|                                   | Maximum muting period of time        | 5 min                  | ~ |
|                                   | Muting lamp error                    | Alert                  | ~ |
|                                   | Override configuration               |                        |   |
|                                   | Maximum override period of time      | 1 min                  | ~ |

## Figure 7 - Diagram shows muting enabled

1. In the **Setting** menu, select **Zone** to configure the safety zone of the scanner

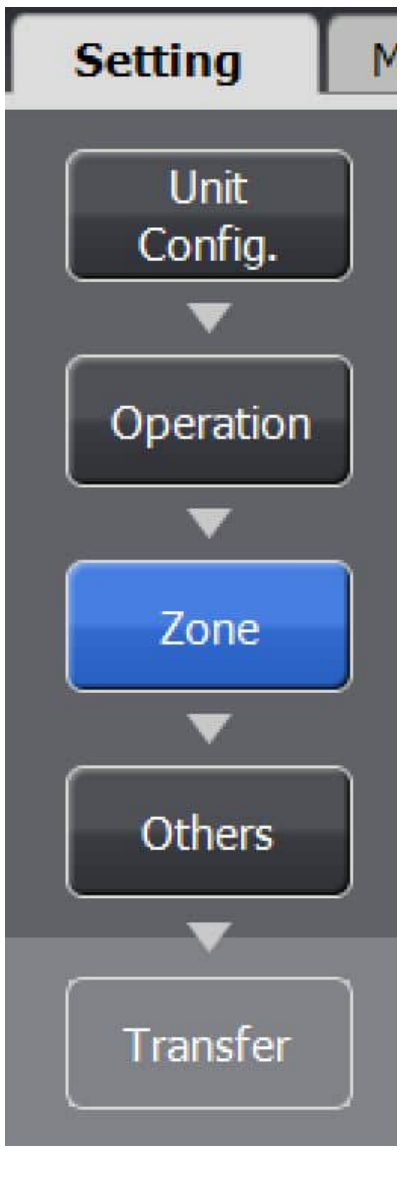

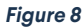

1. Draw the desired protection and warning zones using the Drawing Tools menu in the right side of the screen. If the Muting function is enabled, the muting zone should also be configured in this step using the tools on the right side menu

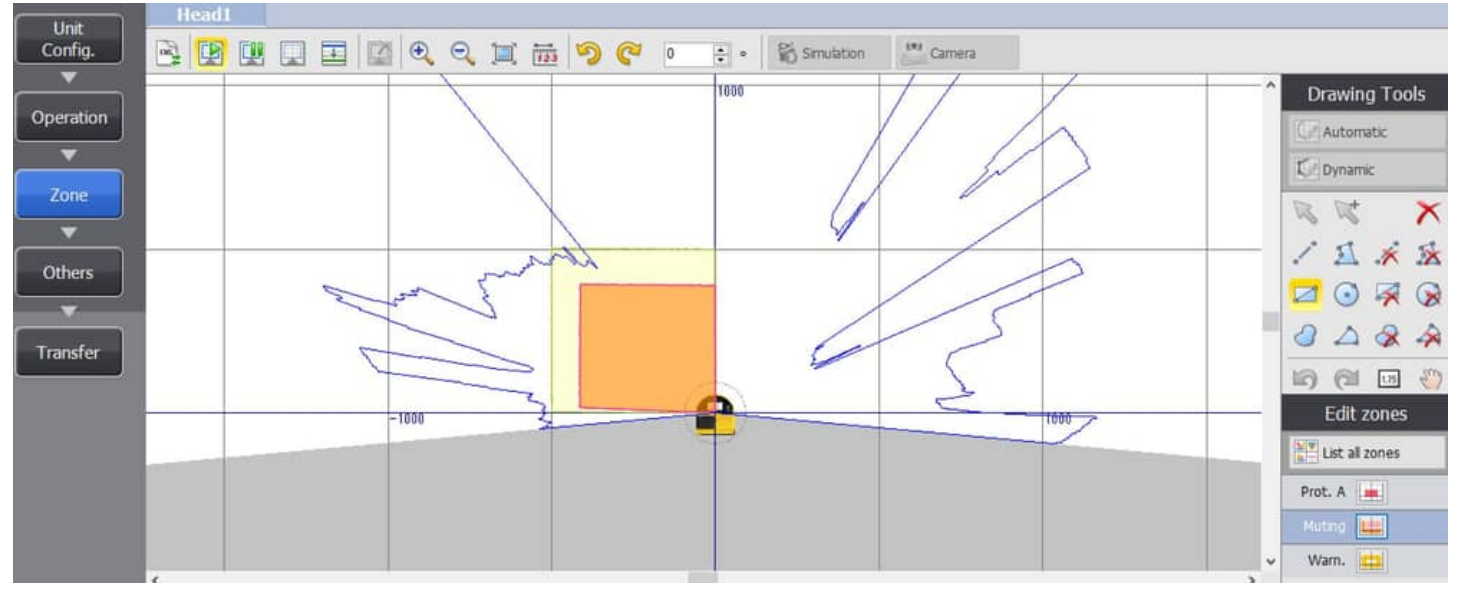

13. Once completed click on the Setting menu, select Others

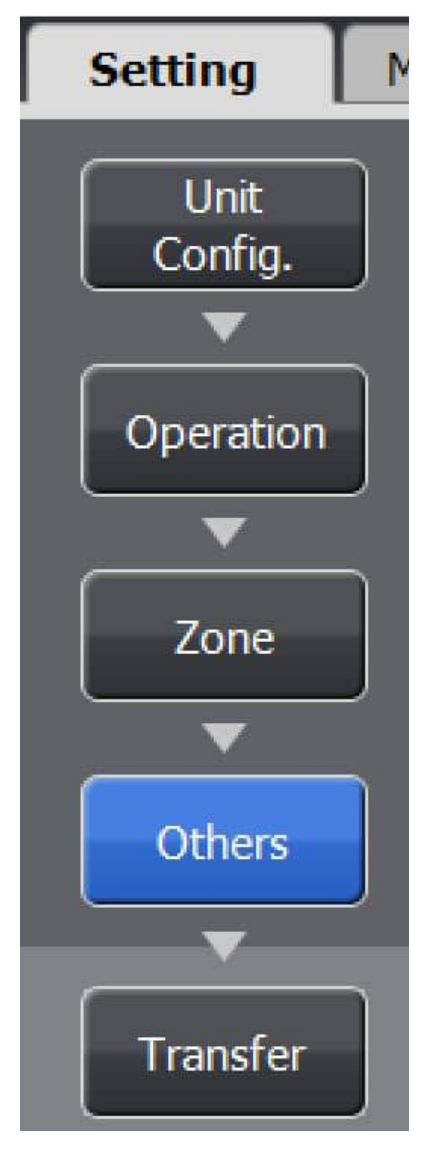

Figure 10

1. If the Muting function is available and enabled, AUX6 should be set as a Muting lamp output in the Auxiliary outputs section otherwise, keep all selections as Not used

| Auxiliary outputs |             |   |
|-------------------|-------------|---|
| AUX1              | Not used    | ~ |
| AUX2              | Not used    | ~ |
| AUX3              | Not used    | ~ |
| AUX4              | Not used    | ~ |
| AUX5              | Not used    | ~ |
| AUX6              | Muting lamp | ~ |

#### 1. Next, click on Transfer as shown below

| Setting         | Monitoring          | History                               |                  |                                              |                                    |   |
|-----------------|---------------------|---------------------------------------|------------------|----------------------------------------------|------------------------------------|---|
| Unit<br>Config. | State inform<br>Sta | ation output<br>te information output | Not used         | ~                                            |                                    |   |
| •               | Auxiliary out       | puts                                  |                  |                                              |                                    |   |
| Operation       |                     | AUX1                                  | Not used         | ~                                            |                                    |   |
|                 | J                   | AUX2                                  | Not used         | ~                                            |                                    |   |
| 7000            | ) I                 | AUX3                                  | Not used         | ~                                            |                                    |   |
| Zone            | J                   | AUX4                                  | Not used         | SZ-V Configurator                            |                                    | × |
|                 | n                   | AUX5                                  | Not used         | The configuration data will be tra           | ensferred to SZ-V.                 |   |
| Others          |                     | AUX6                                  | Muting lamp      | (Detection history is cleared after<br>data) | transferring the new configuration |   |
| -               |                     |                                       | Wire color and a | Is it OK?                                    |                                    |   |
| Transfer        | Display settir      | ngs                                   |                  |                                              |                                    |   |
|                 |                     | Power saving mode                     | Not used         |                                              | OK Cancel                          |   |
|                 |                     | Camera blur                           | Not used         | ~                                            |                                    |   |

Figure 12

- 1. Click OK
- 2. Enter your new Password. (The default password is set to 1111)
- 3. Click OK
- 4. The configurator software will load the new configuration file onto your connected laser scanner

| SZ-V Configurator                               |                                                               |
|-------------------------------------------------|---------------------------------------------------------------|
|                                                 | $\Rightarrow\Rightarrow\Rightarrow\Rightarrow\textcircled{3}$ |
|                                                 |                                                               |
| Transfer in process.<br>* Do not disconnect USB | cable.                                                        |

Figure 13

- 1. Select OK and Accept the configuration data
- 2. When the configuration file transfer is completed, select Yes to start monitoring

| SZ-V Configurator  | $\times$ |
|--------------------|----------|
| Transfer completed | d.       |
| Do you start monit | toring?  |
| Yes                | No       |

Figure 14